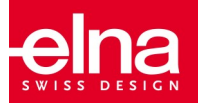

# exuberance software de bordado Junior

# **GUÍA DE INICIO**

Introducción

Bienvenido al universo creativo del software de bordado elna eXuberance!

Su eXuberance *Junior* ofrece un entorno de trabajo de próxima generación, combinando un diseño innovador, integración 3D, facilidad de uso intuitiva y una calidad de bordado impresionante.

Como resultado, usted será capaz de crear sus diseños de bordado con el mínimo esfuerzo y la inversión en tiempo. ¡La mejor manera de disfrutar plenamente de sus proyectos creativos!

La compatibilidad total con las plataformas MS Windows® y Mac OS® le ofrece la mayor flexibilidad.

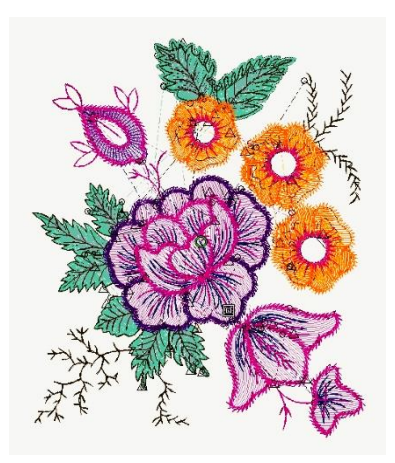

Actualización de la versión Junior a la versión completa

La actualización del software Junior a la versión completa es un proceso sencillo que sólo requiere la introducción de un código de actualización. Siga las instrucciones que se indican a continuación y pronto podrá disfrutar de la mayor funcionalidad y las características adicionales que ofrece la versión completa de elna.

- 1. Abra el software eXuberance Junior.
- Desde el menú Ayuda en la parte superior de la pantalla, seleccione Actualización de llaves.
- 3. Aparecerá la siguiente pantalla.

| Key Upg         | rade                                                                       | ( )                     |
|-----------------|----------------------------------------------------------------------------|-------------------------|
|                 | Your serial number is : 12-34                                              | 45678-9F                |
| Please in       | sert one or more 16-digit Upgrade codes i<br>and click the upgrade button. | n the respective fields |
| Code <u>1</u> : | 1234-5678-90AB-CDEF                                                        | opgrade Cot             |
| Code <u>2</u> : |                                                                            | 6.1                     |
| Code <u>3</u> : |                                                                            |                         |
| Code <u>4</u> : |                                                                            |                         |
|                 |                                                                            | Upgrade                 |
|                 | Ready to upgrade key                                                       | Cancel                  |

4. Introduzca el código de actualización de 16 caracteres que aparece en una etiqueta en el interior de la caja del DVD de su Kit de Actualización (incluidos los guiones). Ejemplo:

## Upgrade Code: 1234-5678-90AB-CDEF

- 5. Asegúrese de estar conectado a internet y pulse el botón Actualizar.
- En la parte superior de la pantalla aparecerá un mensaje informándole de que su llave ha sido actualizada correctamente.

Nota: solo es necesario utilizar/introducir el código de actualización una vez. Después de esto, su llave será reconocida como una llave de la versión Full (completa) en cualquiera de los dispositivos que usted tenga instalado el eXuberance, siempre que esté conectado a internet.

Instalación del software

El software se puede instalar en sistemas MS Windows y MAC OS. En función del sistema, seleccione el método de instalación correspondiente.

Si su ordenador no tiene una unidad DVD-Rom, puede descargar el archivo de instalación de Windows y Mac desde el sitio web de Elna desde la siguiente página web:

#### http://software.elna.com

Instalación de MS Windows

Inserte el DVD de instalación de elna eXuberance en la unidad de DVD-ROM. Se recomienda cerrar todos los programas en ejecución antes de continuar.

Si el equipo no tiene activada la función AUTORUN de DVD-ROM, abra el Explorador de Windows y desde la unidad de DVD-ROM ejecute el programa setup.exe.

Si está ejecutando la instalación en un sistema operativo Windows 7/8.1/10 aparecerá una pantalla de seguridad con información sobre el nuevo software y le preguntará si permite que se ejecute. Debe iniciar sesión como administrador o seleccionar Permitir si ya ha iniciado sesión como administrador.

- 1. Si procede, mantenga la clave USB de hardware desconectada durante la instalación del software. Haga clic en Siguiente> para continuar.
- Cuando se abra la ventana con el Contrato de licencia: Haga clic en el primer botón de opción de la ventana, confirmando que acepta los términos del contrato de licencia. (¡PRECAUCIÓN! POR FAVOR LEA CUIDADOSAMENTE LAS CONDICIONES Y CONDICIONES DEL ACUERDO DE LICENCIA). A continuación, haga clic en el botón Siguiente>.
- 3. En el siguiente cuadro de diálogo, puede especificar dónde desea que se instale el software. Puede cambiar la carpeta de instalación haciendo clic en Examinar... selección de otro directorio. Haga clic en Siguiente > para continuar.
- 4. En el siguiente cuadro de diálogo, puede seleccionar qué componentes de software desea instalar. De forma predeterminada, se instalarán todos los componentes. Desmarque los que no necesite. Haga clic en Siguiente> para continuar.
- 5. En el siguiente cuadro de diálogo puede seleccionar cómo el software manejará los diversos formatos de diseño de bordado. Seleccione si desea abrir solo formatos de archivo Draw o todos los formatos de archivo de bordado. Haga clic en "Siguiente>" para continuar.
- **6.** El software ya está listo para instalarse. Haga clic en Instalar para comenzar. Durante la instalación, puede hacer clic en el botón Mostrar detalles para ver el proceso de instalación.
- Durante el proceso de instalación, pueden aparecer varios cuadros de diálogo solicitando acceso para instalar controladores de máquinas de bordar. Haga clic en Instalar para continuar.

 Al final del proceso, se le informará de que la instalación está completa. Haga clic en Siguiente > para continuar.

#### Instalación de MAC OS

Inserte el DVD de instalación de elna eXuberance en la unidad de DVD-ROM. Se recomienda cerrar todos los programas en ejecución antes de continuar.

La carpeta DVD se abrirá desde donde debe ejecutar el "eXuberance.dmg" haciendo doble clic en él. A continuación, siga los pasos del paso #5 en adelante.

Puede descargar el archivo de instalación desde la siguiente página web:

#### http://software.elna.com

- 1. En el área Dock puede ver el progreso de la descarga.
- 2. Una vez completada la descarga, el icono de descarga cambiará.
- Si hace clic en el icono Descargas, aparecerá una lista con los últimos archivos descargados en la parte superior. Haga clic en el archivo eXuberance.dmg.
- 4. El archivo que has descargado es una imagen de disco y haciendo clic en eXuberance.dmg se monta en tu Mac y puedes ver su contenido. En el escritorio, hay un icono para la imagen de disco montada. Si cierra accidentalmente la ventana del Finder, puede comenzar de nuevo haciendo doble clic en el icono elna eXuberance en su escritorio.
- 5. Para realizar la instalación de elna eXuberance debe arrastrar el icono al icono de la carpeta Aplicaciones que puede ver.

- Arrastre la aplicación eXuberance al icono de la carpeta de aplicaciones. Aviso: No haga doble clic en los iconos porque esto ejecutará el programa a través del medio montado y no se instalará.
- La instalación se ha completado, y en este punto puede expulsar el medio de instalación. Haga clic con el botón derecho en elna eXuberance en su escritorio y utilice la opción Expulsar.
- **8.** Para ejecutar el software, inicie Finder, vaya a la carpeta Aplicaciones y busque el icono de eXuberance.
- 9. Aparecerá la ventana de inicio de sesión de la clave de software. Ahora debe escribir el número de serie y el código de activación en los campos respectivos. Para continuar con la activación, es necesario estar conectado a Internet. Después de escribir la tecla y el código de activación pulse Activar.
- Después de la activación correcta, recibirá un mensaje Clave actualizada correctamente.
- Ahora ya está listo para iniciar elna eXuberance, vaya a la carpeta Aplicaciones y localice el icono de eXuberance. Haga doble clic en este icono para iniciar el software.
- 12. Aparecerá el cuadro de diálogo Contrato de licencia de usuario final. Haga clic en el primer botón, confirmando que acepta los términos del contrato de licencia. (¡PRECAUCIÓN! POR FAVOR LEA CUIDADOSAMENTE LAS CONDICIONES Y CONDICIONES DEL ACUERDO DE LICENCIA). A continuación, haga clic en el botón Aceptar.
- 13. Usted está listo para utilizar el software elna eXuberance Junior.

#### Clave de software

Junto con el software obtendrá una clave de software que consta de un número de serie y un código de activación. Estos dos números se pueden encontrar en el embalaje del software y deben insertarse en los campos respectivos de la herramienta de clave de software.

La herramienta de clave de software se instala junto con el software y se puede encontrar en la esquina inferior derecha de la

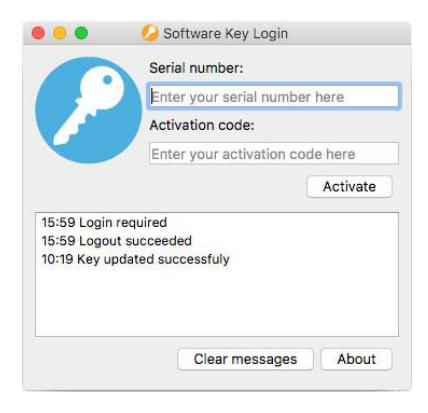

barra de tareas en las ventanas De MS (junto al antivirus) y en la esquina superior derecha de la barra de menús del MAC. El color del icono variará, en función de su estado. Para activar la clave de software, debe insertar el número de serie y el código de activación correspondiente.

#### Obtener ayuda

Puede encontrar la Guía del usuario, en el menú Ayuda del software. Se llama Temas de ayuda y se puede acceder a él presionando la tecla de método abreviado F1.

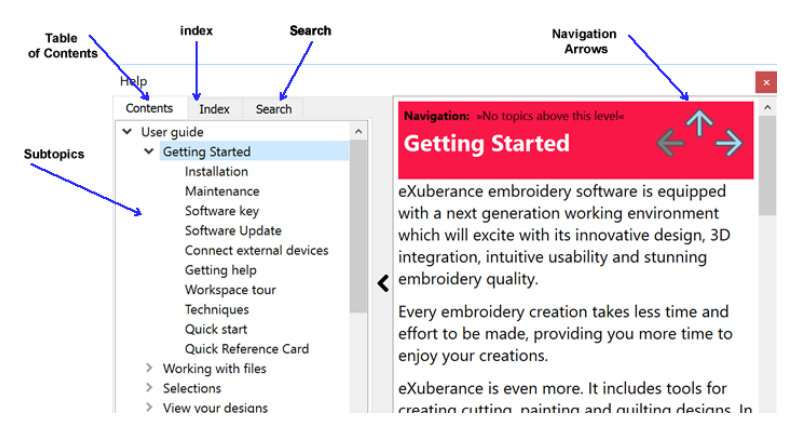

- Tabla de contenidos: permite ver toda la información organizada por tema. Haga clic en entradas de nivel superior para ver los subtemas.
- Índice: le permite buscar términos o conceptos específicos en orden alfabético. Escriba una palabra o frase.
- •

• Buscar: le permite buscar en el texto completo de la Ayuda una palabra o frase en particular

El mismo manual se incluye en formato de archivo pdf y se puede acceder desde:

MS Windows: seleccione Ayuda > Ayuda imprimible

MAC OS: seleccione el menú Ayuda > Ayuda imprimible

O en línea desde la siguiente página web: **http://software.elna.com** Otro recurso de ayuda es la tecla de acceso "Mostrar ayuda en" a la que también se puede acceder desde el menú "Ayuda" o pulsando la tecla de método abreviado "Mayús+F1".

• Mostrar ayuda en: puede proporcionar ayuda para una herramienta, área o función específica. Al activar "Mostrar ayuda activada", el puntero del ratón pasa a un puntero con un signo de interrogación. Haga clic en cualquier función que desee en Mostrar ayuda y se mostrará el tema.

Por último, "información sobre herramientas" proporciona información útil sobre los controles de aplicación al colocar el puntero sobre iconos, botones y otros elementos de la interfaz de usuario.

Empezar

Después de instalar el software, ahora está listo para crear su primer diseño. Esta sección contiene una visión general rápida de las características del software y cómo puede usarlas para crear sus primeros diseños.

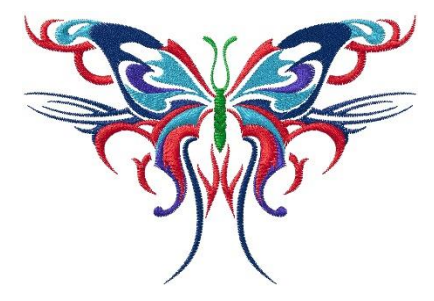

elna eXuberance es un software fácil de usar que cualquiera puede

aprender fácilmente. Pase algún tiempo para leer las instrucciones del software y se dará cuenta de lo fácil y rápido que puede crear diseños completos.

#### Página de bienvenida

Cada vez que abra el software, aparecerá la pantalla de bienvenida. Desde aquí puede seleccionar qué hacer en el software. Puede crear nuevos diseños, Abrir existente, iniciar el navegador de diseño, establecer el tejido y el bastidor predeterminados y ver tutoriales de vídeo de entrenamiento.

Haga clic en cualquiera de los diseños de ejemplo de la lista Diseños recientes para abrir.

## Trabajo

La ventana principal de la aplicación consta de una variedad de menús, barras de herramientas, asistentes y ventanas de diálogo. Todo esto junto con las pestañas de diseño se denominan espacios de trabajo. La forma en que se colocan los componentes y las ventanas del espacio de trabajo es totalmente personalizable. Al abrir la aplicación por primera vez, todas estas herramientas se colocan de forma predeterminada de forma predeterminada para ayudarle a centrarse en su tarea (crear, editar y ver diseños).

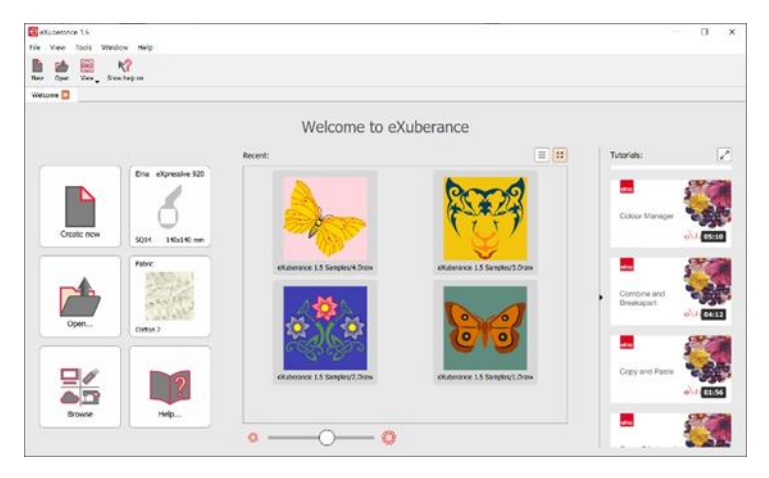

Haga cualquier disposición sobre los componentes del espacio de trabajo para tener un espacio de trabajo que coincida con sus preferencias personales.

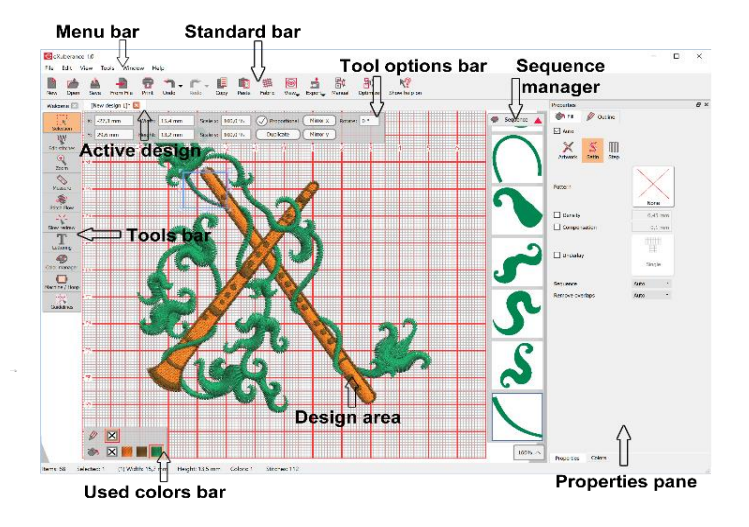

## Tabla de referencia rápida

| General                |              |              |
|------------------------|--------------|--------------|
|                        | MS Windows   | MAC OS       |
| Nuevo documento        | Ctrl+N       | Cmd+N        |
| Abrir documento        | Ctrl+O       | Cmd+O        |
| Guardar documento      | Ctrl+S       | Cmd +S       |
| Guardar como documento | Ctrl+Shift+S | Cmd +Shift+S |
| Imprimir documento     | Ctrl+P       | Cmd +P       |
| Exportar a imagen      | Ctrl+Shift+E | Cmd +Shift+E |
| Exportar a SVG         | Ctrl+Alt+E   | Cmd +Alt+E   |
| Ayuda                  | F1           | F1           |
| Mostrar ayuda en       | Shift+F1     | Shift+F1     |

| Selección          |              |             |  |
|--------------------|--------------|-------------|--|
|                    | MS Windows   | MAC OS      |  |
| Seleccionar todo   | Ctrl+A       | Cmd+A       |  |
| Invertir selección | Ctrl+Shift+I | Cmd+Shift+I |  |
| Objeto superior    | Ctrl+Home    | Cmd+Home    |  |
| Objeto inferior    | Ctrl+End     | Cmd+End     |  |
| Siguiente objeto   | Tab          | Tab         |  |
| Objeto anterior    | Shift+Tab    | Shift+Tab   |  |

| Modificaciones                    |                 |                 |
|-----------------------------------|-----------------|-----------------|
|                                   | MS Windows      | MAC OS          |
| Deshacer                          | Ctrl+Z          | Cmd+Z           |
| Rehacer                           | Ctrl+Shift+Z    | Cmd+Shift+Z     |
| Seleccionar tejido                | Ctrl+F          | Cmd+F           |
| Opciones                          | Ctrl+T          | Cmd+T           |
| Opciones de optimizador           | Ctrl+Shift+J    | Cmd+Shift+J     |
| Repetir la última transformaciión | Ctrl+R          | Cmd+R           |
| Grupo                             | Ctrl+G          | Cmd+G           |
| Desagrupar                        | Ctrl+U          | Cmd+U           |
| Combinar                          | Ctrl+L          | Cmd+L           |
| Separar                           | Ctrl+K          | Cmd+K           |
| Convertir a curva                 | Ctrl+Q          | Cmd+Q           |
| Para enfrente uno                 | PgUp            | PgUp            |
| Para atras uno                    | PgDn            | PgDn            |
| Al frente del diseño              | End             | End             |
| A la parte posterior del diseño   | Home            | Home            |
| Direcciones                       | Ctrl + Shift+ D | Ctrl + Shift+ D |
| Dividir                           | Shift+D         | Shift+D         |
| Editar puntadas                   |                 |                 |
|                                   | MS Windows      | MAC OS          |
| Insertar puntadas                 | Enter           | Return          |
| Eliminar puntadas                 | Backspace       | Backspace       |

| Diseño           |            |          |  |
|------------------|------------|----------|--|
|                  | MS Windows | MAC OS   |  |
| Insertar simbolo | Ctrl+F11   | Ctrl+F11 |  |
| Eliminar objetos | Delete     | Delete   |  |
| Texto            | F8         | F8       |  |

| Visa                   |            |            |  |
|------------------------|------------|------------|--|
|                        | MS Windows | MAC OS     |  |
| Proiedades             | Alt+Enter  | Alt+Enter  |  |
| Ampliar                | Z          | Z          |  |
| Zoom anterior          | F3         | F3         |  |
| Zoom todo              | Shift + F4 | Shift + F4 |  |
| Zoom diseño            | F4         | F4         |  |
| Herramienta Mano (pan) | н          | н          |  |
| Medida                 | F9         | F9         |  |

| Fondo                  |            |        |  |
|------------------------|------------|--------|--|
|                        | MS Windows | MAC OS |  |
| Ocultar                | Alt+1      | Alt+1  |  |
| Por debajo del bordado | Alt+2      | Alt+2  |  |
| Mejorar el borde       | Alt+3      | Alt+3  |  |
| Sobre el bordado       | Alt+4      | Alt+4  |  |

crafted with love

www.elna.com